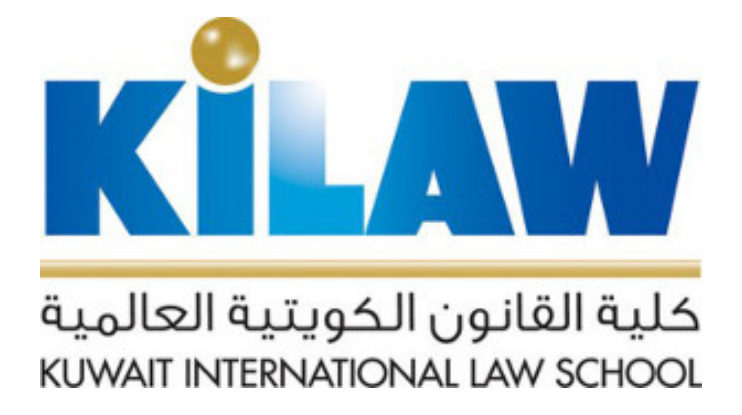

## منصة الفصول الافتراضية والتعاون الإلكتروني

تعليمات الطالب

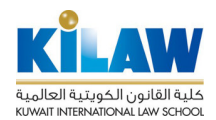

يوفر نظام Microsoft Teams (أحد تطبيقات نظام التراسل والتعاون الإلكتروني الخاص بالكلية Microsoft Office (365) لأعضاء هيئة التدريس والهيئة الأكاديمية المساندة إمكانية البث الحي للمحاضرات والتفاعل مع الطلبة عن بعد من خلال تقنية الفصول الافتراضية (Virtual Classrooms). حيث يستطيع الطلبة والأساتذة المشاركة الحية التفاعلية عن بعد من خلال تقنية الفصول الافتراضية (Virtual Classrooms). حيث يستطيع الطلبة والأساتذة المشاركة الحية التفاعلية عن بعد من جد في المحاضرات عبر الإنترنت بالصوت والصورة عن طريق أي جهاز حاسوب مكتبي أو محمول أو هاتف ذكي أو بعد في المحاضرات عبر الإنترنت بالصوت والصورة عن طريق أي جهاز حاسوب مكتبي أو محمول أو هاتف ذكي أو حاسوب لوحي (Tablet). يمكن الاستفادة من النظام أيضاً لتحقيق التعاون والتفاعل الإلكتروني مع الطلاب باستخدام الدردشات والمشاركة المتزامنة للتطبيقات (Synchronous Application Sharing) و السبورة الافتراضية وغيرها من الموارد المية المدردشات والمراكة التعديمية وغيرها من النظام أيضاً لتحقيق التعاون والتفاعل الإلكتروني مع الطلاب باستخدام الدردشات والمشاركة المتزامنة للتطبيقات (المعام أيضاً لتحقيق التعاون والتفاعل الإلكتروني مع الطلاب باستخدام الدردشات والمشاركة المتزامنة للتطبيقات (المعام أيضاً لتحقيق التعاون والتفاعل الإلكتروني مع الطلاب باستخدام الدردشات والمشاركة المتزامنة للتطبيقات (Synchronous Application Sharing) و المسورة الافتراضية وغيرها من المدردشات والمشاركة المتزامنة للتطبيقات (Ital من المدكرات الإلكترونية والعروض التقديمية وغيرها من الموارد التعليمية المشتركة التي يمكن استخدامها من قبل المدرس والطلبة في الفصل الافتراضي. كذلك يمكن استخدامها من قبل المدرس والطلبة في الفصل الافتراضي. كذلك يمكن استخدامها من قبل المدرس والطلبة في الفصل الافتراضي. كذلك يمكن استخدامها من قبل المدرس والطلبة في الفصل الافتراضي. كذلك يمكن تسجيل ماموارد التعليمية المشتركة التلبة من مشاهدتها لاحقاً عن عبر الإلترنت.

## الدخول إلى النظام

يمكنكم الدخول إلى النظام بطريقتين.

الطريقة الأولى (وهي الطريقة التي ينصح باستخدامها للحصول على أداء أفضل للنظام): عن طريق تشغيل البرنامج المخصص لنظام Microsoft Teams على جهاز الحاسوب الشخصي أو جهاز الهاتف الذكي أو الحاسوب اللوحي.

لتحميل البرنامج المخصص لنظام Microsoft Teams وتثبيته على جهاز حاسوب شخصى، قم بزيارة الصفحة التالية:

https://products.office.com/en-us/microsoft-teams/download-app

لتحميل البرنامج وتثبيته للأجهزة الذكية، قم بالبحث عن تطبيق Microsoft Teams في متجر أبل App Store أو أندرويد Google Play للتطبيقات، ثم قم بتثبيته على جهازك:

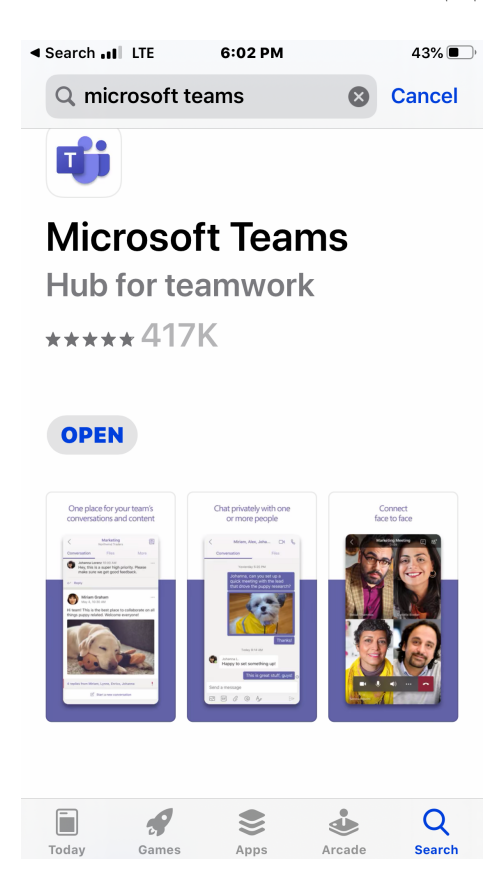

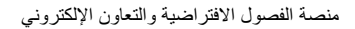

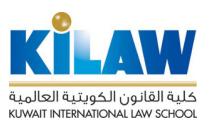

أدخل اسم المستخدم وكلمة السر الخاصين بك وهما نفس اسم المستخدم وكلمة السر المستخدمين للدخول إلى نظام البريد الإلكتروني الخاص بالكلية.

**الطريقة الثانية:** باستخدام متصفح Chrom عن طريق جهاز حاسوب شخصي. لاستخدام هذه الطريقة في الدخول يرجى ا اتباع الخطوات التالية:

kilaw.edu.kw ا- قم بالدخول على موقع الكلية

| 0 y 🛛 🗈                                                                       |                                                                                              |  |
|-------------------------------------------------------------------------------|----------------------------------------------------------------------------------------------|--|
| للألكمين<br>كلية القانون الكويتية العالمية<br>KUMAIT INTERNATIONAL LAW SCHOOL | MY KILAW OFFICE 365 E-LEARNING (LMS) KILAW JOURNAL ANNUAL CONFERENCE E-RESOURCES V           |  |
| About Us 💙                                                                    | Faculty Y Departments Y Academics Y Admission Y Students Y Research Y Services Y News Events |  |

٢- ستظهر لك شاشة الدخول لنظام Office 365 الخاص بالكلية. أدخل اسم المستخدم وكلمة السر الخاصين بك وهما نفس اسم المستخدم وكلمة السر المستخدمين للدخول إلى نظام البريد الإلكتروني الخاص بالكلية:

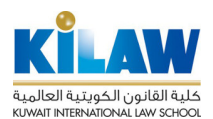

منصبة الفصبول الافتر اضبية والتعاون الإلكتروني

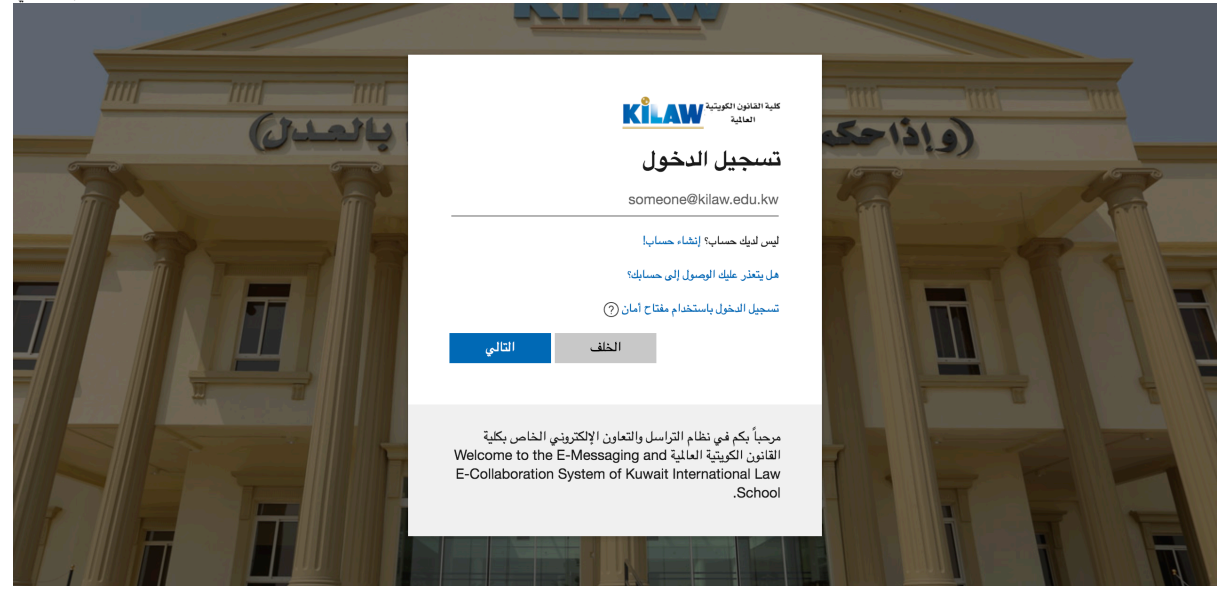

۳- تظهر لك بعد ذلك شاشة تطبيقات نظام Office 365، اختر منها نظام Teams:

| <br>ن الكويتية العالمية المالية | كلية القانون | Office 365 | , С Sea       | ırch  |            |         |            |       | Q                 | ŝ | ? | DA |
|---------------------------------|--------------|------------|---------------|-------|------------|---------|------------|-------|-------------------|---|---|----|
| Good afte                       | ernoon       |            |               |       |            |         |            |       | Install Office    | ~ |   |    |
| Start new                       | Outlook      | OneDrive   | Word          | Excel | PowerPoint | OneNote | SharePoint | Teams | Class<br>Notebook |   |   |    |
| Sway                            | Forms        | Admin      | →<br>All apps |       |            |         |            |       |                   |   |   |    |

ملاحظة: تستطيع الدخول أيضاً إلى نظام Teams عن طريق شاشة نظام البريد الإلكتروني Outlook بالضغط على أيقونة النقاط الموجودة في أقصى يسار الشاشة واختيار نظام Teamsمن القائمة التي ستظهر لك:

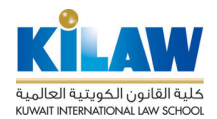

منصبة الفصبول الافتراضية والتعاون الإلكتروني

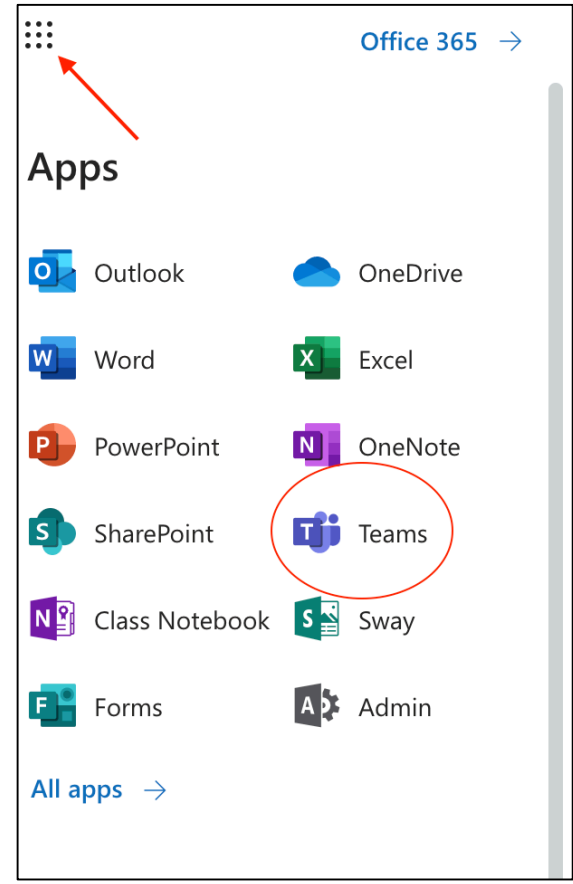

## الدخول إلى البث الحى لمحاضرة

۲- قم بالدخول إلى موقع الكلية kilaw.edu.kw

| 0 y 🛛 🕨                                                                       |                                                                                              |  |
|-------------------------------------------------------------------------------|----------------------------------------------------------------------------------------------|--|
| للألكمية<br>كلية القانون الكويتية العالمية<br>KUMAIT INTERNATIONAL LAW SCHOOL | MY KILAW OFFICE 365 E-LEARNING (LMS) KILAW JOURNAL ANNUAL CONFERENCE E-RESOURCES V           |  |
| About Us 🗡                                                                    | Faculty Y Departments Y Academics Y Admission Y Students Y Research Y Services Y News Events |  |

٣- ستظهر لك شاشة الدخول لنظام Office 365 الخاص بالكلية. أدخل اسم المستخدم وكلمة السر الخاصين بك وهما نفس اسم المستخدم وكلمة السر المستخدمين للدخول إلى نظام البريد الإلكتروني الخاص بالكلية:

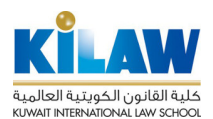

منصبة الفصبول الافتر اضبية والتعاون الإلكتروني

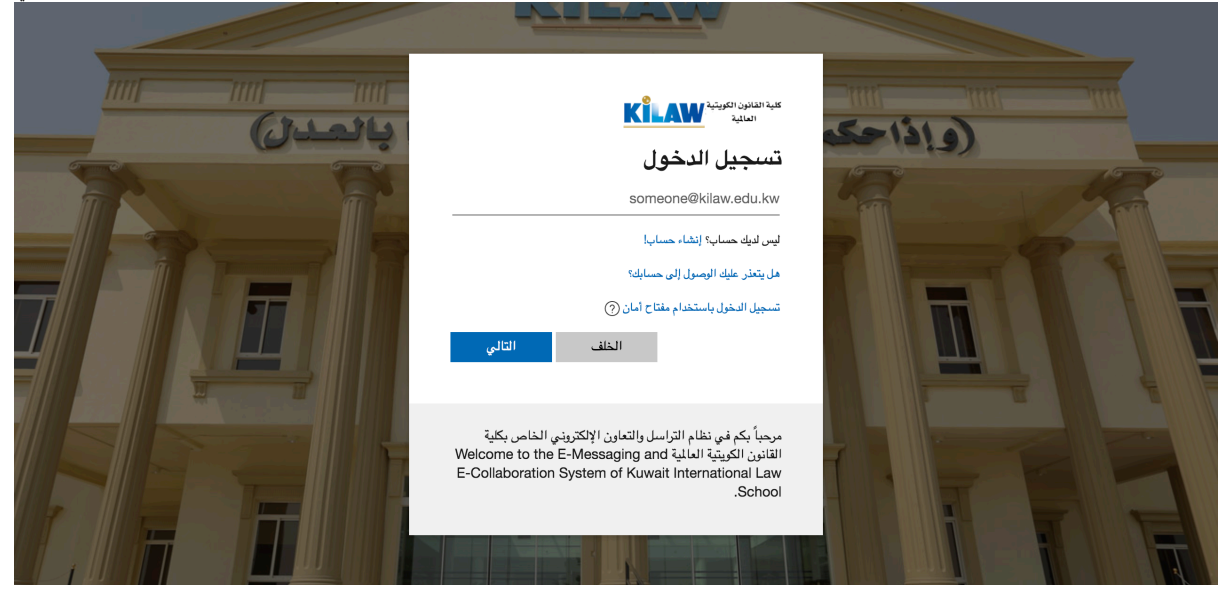

٤- تظهر لك بعد ذلك شاشة تطبيقات نظام Office 365، اختر منها نظام Teams:

| <br>ن الكويتية العالمية المالية | كلية القانور | office 365 | ,∕⊃ Sea       | arch  |            |         |            |          | Q                 | ŝ | ? DA |
|---------------------------------|--------------|------------|---------------|-------|------------|---------|------------|----------|-------------------|---|------|
| Good afte                       | ernoon       |            |               |       |            |         |            |          | Install Office    | ~ |      |
| +                               | o            |            | W             | x     | •          | N       | s          | <b>T</b> | N                 |   |      |
| Start new                       | Outlook      | OneDrive   | Word          | Excel | PowerPoint | OneNote | SharePoint | Teams    | Class<br>Notebook |   |      |
| S                               | E            | A 33       | $\rightarrow$ |       |            |         |            |          |                   |   |      |
| Sway                            | Forms        | Admin      | All apps      |       |            |         |            |          |                   |   |      |
|                                 |              |            |               |       |            |         |            |          |                   |   |      |

ملاحظة: تستطيع الدخول أيضاً إلى نظام Teams عن طريق شاشة نظام البريد الإلكتروني Outlook بالضغط على أيقونة النقاط الموجودة في أقصى يسار الشاشة واختيار نظام Teamsمن القائمة التي ستظهر لك:

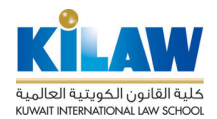

منصبة الفصول الافتراضية والتعاون الإلكتروني

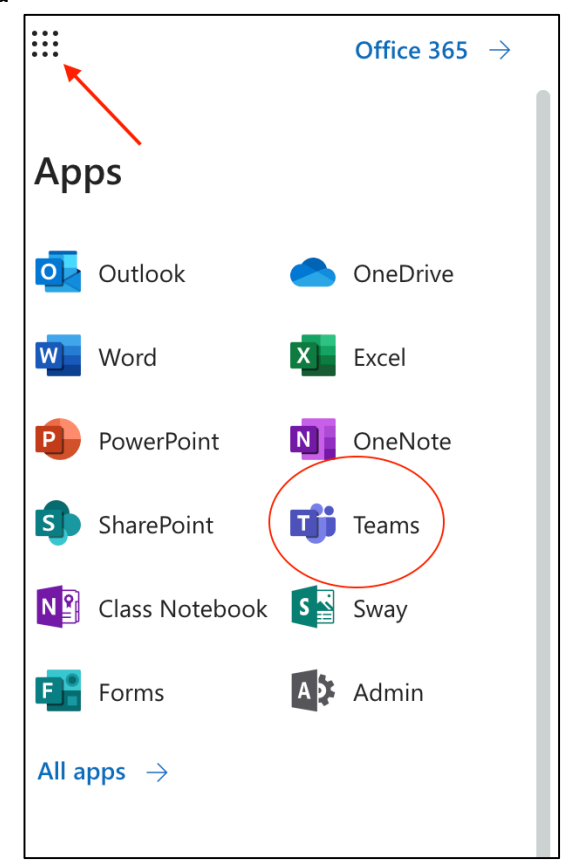

٥- ستظهر لك بعد ذلك شاشة نظام Teams. الشاشات المعروضة هنا هي شاشات نظام Teams باللغة العربية في حال استخدامك إعدادات اللغة العربية لحسابك على Office 365 أو في حال استخدام متصفح على جهاز يعمل بإعدادات اللغة العربية. شاشات النظام باللغة الإنجليزية تظهر لك في حال استخدامك إعدادات اللغة الإنجليزية.

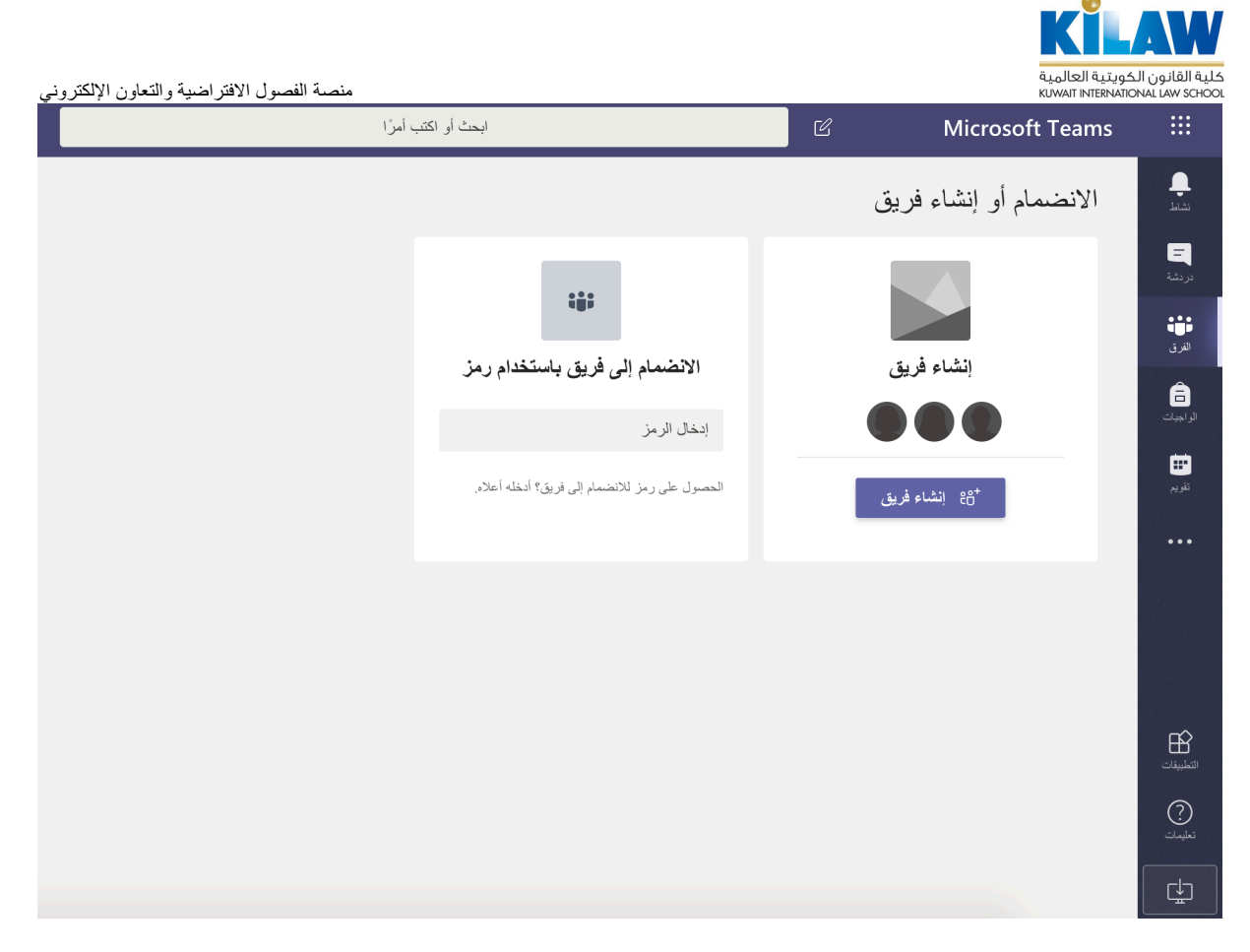

٢- يمكنك عرض الفررق الخاصة بمقرر اتك بالضغط على زر "الفررق" على يمين الشاشة:

|          | ابحث أو اكتب أمرًا  |       |           |     |    | Ľ | Microsc | oft Teams    |                            |
|----------|---------------------|-------|-----------|-----|----|---|---------|--------------|----------------------------|
| الواجبان | دفتر ملاحظات للصفوف | ملفات | المنشورات | عام | فا |   |         | < جميع الفرق | <b>پ</b><br>نشاط           |
|          |                     |       |           |     |    |   |         | فا           | <mark>=</mark><br>دردشة    |
|          |                     |       |           |     |    |   |         | فصل افتر اضر | ان<br>الفرق                |
| مر       |                     |       |           |     |    |   | پ       | عام          | <mark>=</mark><br>الواجبات |
|          |                     |       |           |     |    |   |         |              | <b>اللہ</b><br>نقویم       |

٧- عندما يقوم مدرس المحاضرة بالبدء بالبث الحي ستظهر لك على صفحة الفريق رسالة تحمل عنوان "الاجتماع الآن".
للدخول إلى البث الحي اضغط على زر "الانضمام".

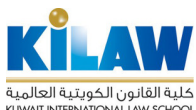

| منصة الفصول الافتراضية والتعاون الإلكتروني |                                                                      |            | ون الكويتية العالمية<br>KUWAIT INTERNATIONAL I | لية القانر<br>AW SCHOO   |
|--------------------------------------------|----------------------------------------------------------------------|------------|------------------------------------------------|--------------------------|
|                                            | ابحث أو اكتب أمرًا                                                   | Ľ          | Microsoft Teams                                |                          |
| ، النرين                                   | م المنشورات ملقات دفتر ملاحظات للصفوف الواجبات Grades                | فاعد       | < جميع الفرق                                   | پ<br>نشاهد               |
|                                            |                                                                      |            | فا                                             | =<br>ىرىشە               |
|                                            |                                                                      |            | فصل افتر اضى                                   | <b>نېنې</b><br>اللار ق   |
| (i)                                        | انتهى الاجتماع: 48 ثانية                                             | Ū(         |                                                | â                        |
|                                            | ب رد                                                                 | •          | عام                                            | الراجبات                 |
|                                            | أشناف KILAW's Survey's أشناف Dr. Salah Alnajem للتريق.<br>الخر قراءة | <u>0</u> + |                                                | <b>:::</b><br>تۇرىم      |
| <b>(</b> 00:15                             | الاجتماع الآن                                                        | •          |                                                | •••                      |
|                                            | الانتسام                                                             |            |                                                |                          |
|                                            | یا الاجتماع 📑 بیا الاجتماع                                           |            |                                                | التطبيفات.<br>التعلييفات |
|                                            |                                                                      |            |                                                | _                        |

٨- ستظهر لك بعد ذلك شاشة البث الحي. للانضمام إلى جلسة البث الحي اضغط زر " الانضمام الآن". لإيقاف أو تشغيل الكاميرا أو الصوت اضغط على أيقونة الكاميرا أو الميكروفون.

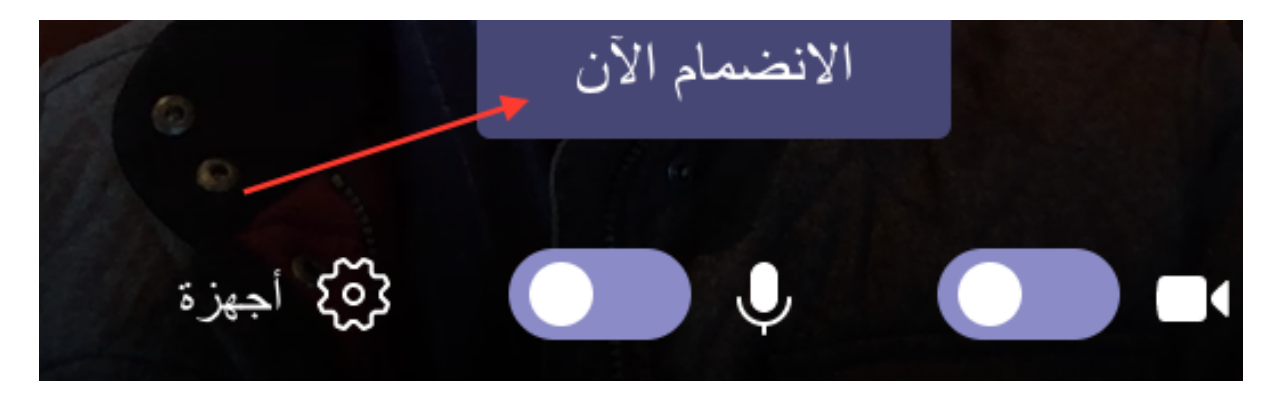